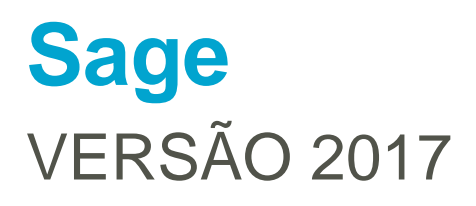

**Sage** Janeiro 2017

## Índice

| Sage Contabilidade                                                                                           | 3            |
|----------------------------------------------------------------------------------------------------|--------------|
| Taxonomias - Portaria n.º 302/2016, de 2 de dezembro                                                         | 3            |
| Mensagem na entrada da aplicação                                                                             | 3            |
| Alterações às tabelas                                                                                        | 3            |
| Ficha da empresa                                                                                             | 3            |
| Tabela de Códigos de contas                                                                                  | 4            |
| Atualização automática da tabela de Códigos de contas com correspondêr unívoca                               | ncia<br>5    |
| Entrada na aplicação                                                                                         | 5            |
| Criação do exercício de 2017                                                                                 | 5            |
| Alteração do tipo de empresa                                                                                 | 6            |
| Atribuição manual de códigos de taxonomia na tabela de Códigos de contas que a correspondência não é unívoca | em<br>6      |
| Gestor do Plano de Contas                                                                                    | 7            |
| Declaração Periódica do IVA – Submissão WebService                                                           | 8            |
|                                                                                                    | 9            |
| Sobretaxa 2017 - Despacho n.º 15646/2016                                                                     | 9            |
| Processamento                                                                                                | . 10         |
| Assistente de atualização da Retribuição Mínima Mensal Garantida (R.M.M.G.)                                  | . 10         |
| Janela de Boas-Vindas                                                                                        | . 10         |
| Janela de seleção dos funcionários:                                                                          | . 11         |
| Janela de atualização                                                                                        | . 12         |
| Atualização limites de isenção<br>Sage Salários                                                              | . 13<br>. 13 |
| Sobretaxa 2017 - Despacho n.º 15646/2016                                                                     | . 13         |
| Processamento                                                                                                | . 14         |
| Assistente de atualização da Retribuição Mínima Mensal Garantida (R.M.M.G.)                                  | . 14         |
| Janela de Boas-Vindas                                                                                        | . 15         |
| Janela de seleção dos funcionários:                                                                          | . 15         |
| Janela de atualização                                                                                        | . 16         |
| Atualização limites de isenção                                                                               | . 17         |
| Sage Contabilidade 50                                                                                        | . 18         |
| Taxonomias - Portaria n.º 302/2016, de 2 de dezembro                                                         | . 18         |
| Mensagem na entrada da aplicação                                                                             | . 18         |
| Alterações às tabelas                                                                                        | . 18         |
| Identificação da empresa                                                                                     | . 18         |
| Tabela de Plano de contas                                                                                    | . 19         |
| Atualização automática da tabela de Códigos de contas com correspondêr                                       | ncia<br>21   |
| Entrada na aplicação                                                                                         | .21          |

| Alteração do tipo de empresa                                              | 21  |
|---------------------------------------------------------------------------|-----|
| Atribuição manual de códigos de taxonomia na tabela de Plano de contas em | que |
| a correspondência não é unívoca                                           | 21  |
| Gestor do Plano de Contas                                                 | 22  |

## Sage Contabilidade

## Taxonomias - Portaria n.º 302/2016, de 2 de dezembro

A Portaria n.º 302/2016 prevê a criação de taxonomias, ou seja, de tabelas de correspondência, que permitam a caracterização das contas de acordo com o normativo contabilístico utilizado pelos diferentes sujeitos passivos, permitindo simplificar o preenchimento dos Anexos A e I da IES.

Procedeu-se a algumas alterações nas aplicações Sage, para estas estarem de acordo com esta portaria, que passamos a explicar.

### Mensagem na entrada da aplicação

Ao entrar na aplicação pela primeira vez o utilizador será avisado desta alteração por uma mensagem. Deverá marcar a opção "Tomei conhecimento" para poder continuar.

| Versão 17.01.01:                                                          | · · · · · · · · · · · · · · · · · · ·           |
|---------------------------------------------------------------------------|-------------------------------------------------|
| Confirme o tipo de empresa definio                                        | do na Ficha de Empresa.                         |
| Tenha em atenção, que as taxonon<br>desta definição.                      | nias associadas no código de contas dependem    |
| E de acordo com o tipo de empresa<br>código de contas.                    | a, serão atribuídas as respetivas taxonomias no |
|                                                                           |                                                 |
| Posteriormente, deverá rever a atrit<br>opção Gestor de código de contas. | buição das taxonomias especificas, usando a     |
| Posteriormente, deverá rever a atril<br>opção Gestor de código de contas. | buição das taxonomias especificas, usando a     |
| Posteriormente, deverá rever a atrit<br>opção Gestor de código de contas. | buição das taxonomias especificas, usando a     |

Nota: Se estiver a entrar na aplicação de Sage Gestão empresarial, e mesmo que a base de dados esteja configurada como sendo de Gestão Empresarial e de Contabilidade, esta mensagem não será mostrada.

## Alterações às tabelas

Ficha da empresa

Os códigos de taxonomia são atribuídos tendo em conta o tipo de empresa em que esteja a trabalhar.

Existe dois conjuntos de códigos taxonómicos disponíveis e que estarão visíveis na aplicação segundo o tipo de empresa configurada.

Cada base de dados terá disponível apenas o conjunto de códigos adequados à sua empresa.

O primeiro conjunto estará disponível para empresas configuradas como: Pequena ou Médio\Grande e o segundo conjunto de códigos taxonómicos disponíveis para empresas do tipo Microentidade.

É muito importante que verifique na Ficha da empresa (Tabelas\Empresa) se a sua empresa está corretamente configurada.

|                       |                     |                         | Dados d                | a empresa          |                                      |                       |                     |
|-----------------------|---------------------|-------------------------|------------------------|--------------------|--------------------------------------|-----------------------|---------------------|
| Código                | DEMO_A              | IOC2                    |                        |                    |                                      |                       |                     |
| Nome                  | Taxonor             | nias Médias ou grar     | nde                    |                    |                                      |                       |                     |
| <u>l</u> dentificação | <u>D</u> ados fisca | is Dados jurídicos      | Conser <u>v</u> atória | Con <u>t</u> actos | <u>F</u> aturação eletrónica Saphety | O <u>u</u> tros dados | Faturação terceiros |
| Sujeito passivo       | de                  | IRC 🖌                   |                        |                    |                                      |                       |                     |
| Regime de tribu       | utação              | Geral                   |                        | ~                  |                                      |                       |                     |
| Rendimentos C         | at. B               |                         | ×                      | 1                  |                                      |                       |                     |
| Serviço de finar      | nças                | Porto                   |                        |                    | Código serviço finanças              | 3190                  |                     |
| N.I.F.                |                     | 59999993                |                        |                    | Periodicidade IVA                    | Mensal                | ~                   |
| N.I.F. C.C.           |                     |                         |                        |                    | 🗌 Contabilista certificado co        | om plenos pode        | eres                |
| N.I.F. R.O.C.         |                     |                         |                        |                    | N.I.F. representante legal           |                       |                     |
| Taxa da derram        | ia                  |                         |                        |                    | Número de estabelecimentos           | s 🗌                   |                     |
| Tipo de empres        | sa                  | Média/Grande            | ~                      |                    | 🗌 Retalhista                         |                       |                     |
| Tipo de sujeito       | passivo             | Média/Grande<br>Pequena |                        |                    | ~                                    |                       |                     |
|                       |                     | Microentidade           | aixa                   | Vigência           |                                      |                       |                     |

Tabela de Códigos de contas

Para tratar esta informação foi criado um novo campo na ficha das contas:

|                                                               |                               | Códig                        | o de contas             |     |      |                                                                             |
|---------------------------------------------------------------|-------------------------------|------------------------------|-------------------------|-----|------|-----------------------------------------------------------------------------|
| Exercício<br>Conta<br>Descrição                               | 2017 🗸<br>111<br>Caixa - Sede | ]:= \$3                      |                         |     | Ľ    | Assistentes:<br>Contas<br>Contas de terceiros<br>Exercícios contabilísticos |
| Informação<br>IVA<br>Fluxo<br>Rubrica<br>Custeio<br>Taxonomia | Configuração                  | Reflexões Notas              | Reconci <u>l</u> iações |     |      | Restrições<br>IVA<br>Fluxos<br>Rubricas<br>Custeio<br>Reflexões             |
| <u>C</u> onfirmar                                             | C <u>a</u> ncelar A           | A <u>n</u> ular <u>S</u> air |                         | « ‹ | > >> |                                                                             |

## Notas importantes:

A configuração das taxonomias é exclusiva para o exercicio de 2017 e posteriores. Se editar uma conta do exercicio 2016 ou anteriores, este campo não estará visível.

As taxonomias são configuradas exclusivamente nas contas de movimento. Se existir na tabela uma conta de movimentos que passe a ser de integração devido à criação de uma conta de grau superior, a informação deste campo irá migrar para a conta de grau superior e desaparecer da conta original.

Na maior parte dos casos, a relação entre as contas da tabela e os códigos de taxonomias é unívoca (a uma conta corresponde apenas um código de taxonomia, por exemplo à conta 111 corresponde unicamente o código 1).

No entanto, existem várias contas em que para cada conta do plano existem vários códigos de taxonomia possíveis (por exemplo à conta 219 podemos atribuir desde o código 24 ao 36). Nesse caso a aplicação não irá atribuir automáticamente um códigio à conta, como veremos de seguida. Deverá ser o utilizador a efetuar esta configuração manualmente.

|                                                  |                       |                            | Código de contas                                                                                                    |   |                                                                             |
|--------------------------------------------------|-----------------------|----------------------------|----------------------------------------------------------------------------------------------------|---|-----------------------------------------------------------------------------|
| Exercício<br>Conta<br>Descrição                  | 2017<br>219<br>PERDAS | POR IMPAR                  | ≡ <sup>©</sup> Ξ<br>IDADE ACUMULADAS                                                                                                    | Ľ | Assistentes:<br>Contas<br>Contas de terceiros<br>Exercícios contabilísticos |
| Informação<br>IVA<br>Fluxo<br>Rubrica<br>Custeio | Configura             |                            | eflexões No <u>t</u> as Reconci <u>l</u> iações                                                                                                    |   | Restrições<br>IVA<br>Fluxos<br>Rubricas<br>Custeio<br>Reflexões             |
|                                                  |                       | 24<br>25<br>26<br>27<br>28 | Perdas imp. acum Clientes c/c - Gerais<br>Perdas imp. acum Clientes c/c - Empresa - m<br>Perdas imp. acum Clientes c/c - Empresas su<br>Perdas imp. acum Clientes c/c - Empresas as<br>Perdas imp. acum Clientes c/c - Empresad c |   |                                                                             |
| <u>C</u> onfirmar                                | C <u>a</u> ncelar     | 29<br>30<br>31             | Perdas imp. acum Clientes c/c - Outras parte<br>Perdas imp. acum Clientes — tít. rec Gerais<br>Perdas imp. acum Clientes — tít. rec Empre                                                                                         | > | »                                                                           |
|                                                  |                       | 32                         | Perdas imp. acum Clientes — tít. rec Empre                                                                                                    |   |                                                                             |

Atualização automática da tabela de Códigos de contas com correspondência unívoca Ao entrar na aplicação a base de dados irá ser compatibilizada. Neste momento será criada internamente a tabela com os conjuntos de códigos taxonómicos disponibilizados na portaria n.º 302/2016, de 2 de dezembro.

Esta compatibilização irá ainda preparar a tabela de Códigos de Contas para receber a nova informação que será preenchida pela aplicação de forma semiautomática.

O preenchimento desta informação poderá ser feita em três momentos distintos, que passamos a referir.

## Entrada na aplicação

Se o exercício de 2017 já estiver criado na base de dados, a aplicação irá, no momento da compatibilização, atribuir aos códigos de contas todos os códigos de taxonomia cuja relação entre as contas da tabela e os códigos de taxonomias é unívoca.

Criação do exercício de 2017

Se o exercício de 2017 ainda não se encontrar criado, no momento proceder à sua criação através do assistente para a criação do exercício, o processo de atribuição de códigos de taxonomias às contas será efetuado automaticamente pela aplicação, semelhante ao processo anterior.

#### Alteração do tipo de empresa

Se verificar que a sua empresa está mal configurada em relação ao "Tipo de empresa" (Tabelas\Empresa\Ficha da Empresa), no momento em que proceder à alteração da configuração do tipo de empresa, e mesmo que já tenham sido atribuídos os códigos de taxonomias aos códigos de contas, a atribuição original será apagada e será refeita neste momento.

#### Nota:

Se alterar o tipo de empresa de "Pequena" para "Média/Grande", ou vice-versa, não irá ser efetuada nenhuma alteração aos códigos de taxonomia associado a cada conta, tendo em conta que os dois tipos de empresa partilham o mesmo conjunto de códigos taxonómicos.

Se alterar o tipo de empresa de ou para microentidade, será efetuado o processamento que acabamos de referir e o utilizador será avisado da alteração efetuada à sua tabela de códigos de contas através da mensagem:

|   | Sage Contabilidade                                                                                                    | × |
|---|----------------------------------------------------------------------------------------------------|---|
| 8 | Confirme a mudança do tipo de empresa.<br>Tenha em atenção, que as taxonomias associadas no código de contas<br>dependem desta definição.<br>E de acordo com o tipo de empresa, serão atribuídas as respetivas<br>taxonomias no código de contas.<br>Posteriormente, deverá rever a atribuição das taxonomias especificas,<br>usando a opção Gestor de código de contas. |   |
|   | Yes No                                                                                                    |   |

# Atribuição manual de códigos de taxonomia na tabela de Códigos de contas em que a correspondência não é unívoca

Em qualquer uma das opções anteriores, o utilizador deverá editar todos os códigos de contas cuja relação entre as contas da tabela e os códigos de taxonomias não seja unívoca e indicar manualmente qual o código, de entre os disponibilizados na lista associada ao campo de taxonomias, que mais se adequa à sua empresa.

Anteriormente referimos o exemplo da conta 219, mas também irá encontrar esta situação, por exemplo, nas contas com raiz 318 ou 329, só para citar alguns exemplos.

#### Muito importante:

Se proceder à alteração do tipo de empresa, num momento em que já tenha todos os códigos de contas com a taxonomia atribuída, e, caso desta alteração implique a utilização do conjunto de códigos taxonómicos diferente do que estava a ser usado, terá que percorrer novamente toda a sua tabela de Códigos de contas e voltar a atribuir as taxonomias, por isso recomendamos que verifique esta configuração antes de iniciar qualquer alteração à tabela de Códigos de contas.

As taxonomias estão disponíveis para contratos que se encontrem ativos.

## Gestor do Plano de Contas

O Gestor do Plano de Contas foi alterado para contemplar a informação referente às taxonomias.

| ano de contas de trabalho (Taxonomias Médias ou grande):       Pano de contas de tretência (Taxonomias Médias ou grande 2):       Painel de Tarefas         Conta       Descrição       Taxonomia       Conta       Descrição       Taxonomia       Painel de Tarefas         1111       Lestát       1       1111       Lestát       1       Painel de Tarefas       Painel de Tarefas         1111       Lestát       1       1112       Cakas Filial (Região Autónoma dos Açores)       1       Painel de Tarefas       Painel de Tarefas         1112       Cakas Filial (Região Autónoma dos Açores)       1       112       Cakas Filial (Região Autónoma do Madera)       1       113       Cakas Filial (Região Autónoma dos Adores)       1       Asinalar diferenças nos seguintes atributos         1120       Depo Ordem - Banco Mallennium       121       Depo Ordem - Banco Mallennium       121       Depo Ordem - Banco Mallennium       1       121       Depo Ordem - Banco Mallennium       121       Depo Ordem - Banco Mallennium       1       122       Depo Ordem - Banco Maldonal Portugués       122       Depo Ordem - Banco Maldonal do Z       2       1       1       1       1       1       1       1       1       1       1       1       1       1       1       1       1       1       1       1 <th><b>R</b><br/>Criar</th> <th>Apaga<u>r</u> <u>N</u></th> <th>Aover Irocar Transferir</th> <th>Alterar <u>d</u>ígitos Alte</th> <th>rar atri<u>b</u>utos A</th> <th>lterar d<u>e</u>s</th> <th>crição Alt</th> <th>terar taxonomia Desfager Seguinte Anterior Ignorar Fechar P</th> <th>lano Gravar Importar Exportar</th> <th>∎ ×<br/>Relatórios Sair <sub>₹</sub></th>                                                                                                    | <b>R</b><br>Criar | Apaga <u>r</u> <u>N</u> | Aover Irocar Transferir    | Alterar <u>d</u> ígitos Alte | rar atri <u>b</u> utos A | lterar d <u>e</u> s | crição Alt | terar taxonomia Desfager Seguinte Anterior Ignorar Fechar P | lano Gravar Importar Exportar | ∎ ×<br>Relatórios Sair <sub>₹</sub> |
|----------------------------------------------------------------------------------------------------|-------------------|-------------------------|----------------------------|------------------------------|--------------------------|---------------------|------------|-------------------------------------------------------------|-------------------------------|-------------------------------------|
| Conta       Descrição       Taxonomia       Taxonomia                                                                                                    | Plano             | de contas c             | le trabalho (Taxonomias Mé | dias ou grande):             |                          |                     | Plano de c | contas de referência (Taxonomias Médias ou grande 2):       |                               | Painel de Tarefas                   |
| 1111       teste       1       111       teste       1         112       Catas Filial (Região Autónoma dos Açores)       1       112       Catas Filial (Região Autónoma dos Açores)       1         112       teste       1       112       teste       1         113       Catas Filial (Região Autónoma dos Madeira)       1       112       teste       1         113       Catas Filial (Região Autónoma dos Madeira)       1       113       Catas Filial (Região Autónoma dos Madeira)       1         113       Catas Filial (Região Autónoma dos Madeira)       1       112       teste       1         120       DEPÓSITOS A ORDEM       12       DEPÓSITOS A ORDEM       2       Derocrição       Percirção         121       Dep. Ordem - Banco Millennium       121       teste bnc 2       2       2       Internetina consecto Nacional Portugués       1       Internetina       1       Internetina       1       Internetina       1       Internetina       1       Internetina       1       Internetina       1       Internetina       1       Internetina       1       Internetina       1       Internetina       1       Internetina       1       Internetina       1       Internetina       1       Internetina                                                                                                    |                   | Conta                   | Descrição                  |                              | Tax                      | onomia              | Conta      | Descrição                                                   | Taxonomia                     | Execução das Instruções             |
| 112       Catas Filial (Região Autónoma dos Açores)       Precimiento da Aplicação umboras dos Açores)         112       Letie       1         113       Catas Filial (Região Autónoma dos Madeira)       1         113       Catas Filial (Região Autónoma da Madeira)       1         113       Catas Filial (Região Autónoma da Madeira)       1         113       Catas Filial (Região Autónoma da Madeira)       1         113       Catas Filial (Região Autónoma da Madeira)       1         112       DEPÓSITOS À ORDEM       12       DEPÓSITOS À ORDEM       1         12       DEPÓ. Ordem - Banco Mullennium       121       Dep. Ordem - Banco Mullennium       2         121       tette binc 2       2       12       tette binc 2       2         122       Dep. Ordem - Banco Nacional Portugués       12       12       tette binc 2       2         122       Dep. Ordem - Banco Nacional do Z       12       Dep. Ordem - Banco Nacional Portugués       2       18       Dep. Ordem - Banco Nacional Adudeira)       2       18       Dep. Ordem - Banco Macional Portugués       2       18       Dep. Ordem - Banco Nacional do Z       2       18       Dep. Ordem - Banco Grago Zorba       2       18       Dep. Ordem - Banco Maciora Aplicacupo Carba       2       2                                                                                                    |                   | 1111                    | teste                      |                              | 1                        |                     | 11111      | teste                                                       | 1                             | Dala Manu da Antina Re              |
| 112     tete     1     1     1     1     1     1     1     1     1     1     1     1     1     1     1     1     1     1     1     1     1     1     1     1     1     1     1     1     1     1     1     1     1     1     1     1     1     1     1     1     1     1     1     1     1     1     1     1     1     1     1     1     1     1     1     1     1     1     1     1     1     1     1     1     1     1     1     1     1     1     1     1     1     1     1     1     1     1     1     1     1     1     1     1     1     1     1     1     1     1     1     1     1     1     1     1     1     1     1     1     1     1     1     1     1     1     1     1     1     1     1     1     1     1     1     1     1     1     1     1     1     1     1     1     1     1     1     1     1     1     1     1     1 <t< td=""><td>8</td><td>112</td><td>Caixa Filial (Região Aut</td><td>ónoma dos Açores)</td><td>1</td><td></td><td>112</td><td>Caixa Filial (Região Autónoma dos Açores)</td><td></td><td>Pelo Menu da Aplicação</td></t<>                                                                                                    | 8                 | 112                     | Caixa Filial (Região Aut   | ónoma dos Açores)            | 1                        |                     | 112        | Caixa Filial (Região Autónoma dos Açores)                   |                               | Pelo Menu da Aplicação              |
| 112     teste     1       113     Cakas Filial (Região Autónoma da Madeira)     1       119     Transferências de Caka     1       12     DEPÓSITOS A ORDEM     12       12     DEPÓSITOS A ORDEM     12       121     Dep. Ordem - Banco Millennium     121       122     Dep. Ordem - Banco Millennium     121       121     Dep. Ordem - Banco Millennium     121       122     Dep. Ordem - Banco Madonal Portugués     122       122     Dep. Ordem - Banco Madonal Portugués     122       122     Dep. Ordem - Banco Madonal Portugués     124       123     Dep. Ordem - Banco Madonal Portugués     124       124     Dep. Ordem - Banco Madonal Portugués     125       125     Dep. Ordem - Banco Madonal do Z     128       126     Dep. Ordem - Banco Strogo Zorba     124       127     Dep. Ordem - Banco Strogo Zorba     124       128     Dep. Ordem - Banco Grego Zorba     2       129     Dep. Ordem - Banco Strogo Zorba     13       120     Dep. Ordem - Banco Strogo Zorba     2       121     teste torl 11     3       122     Banco B - Depósitro S APRAZO     3       1310     DEPÓSITOS A PRAZO     3       1321     teste torl 121     3 <td></td> <td></td> <td></td> <td></td> <td></td> <td></td> <td>1121</td> <td>teste</td> <td>1</td> <td>Atributos a comparar</td>                                                                                                    |                   |                         |                            |                              |                          |                     | 1121       | teste                                                       | 1                             | Atributos a comparar                |
| 113       Calue Filial (Reguão Autónoma da Madeira)       1       113       Calue Filial (Reguão Autónoma da Madeira)       1         119       Transferindars da Calua       12       DEPÓSITOS À ORDEM       12       DEPÓSITOS À ORDEM       12       DEPÓSITOS À ARAZO       13 <td< td=""><td>2</td><td></td><td></td><td></td><td></td><td></td><td>1122</td><td>teste</td><td>1</td><td></td></td<>                                                                                                    | 2                 |                         |                            |                              |                          |                     | 1122       | teste                                                       | 1                             |                                     |
| 119     Transferências de Caba     19     Transferências de Caba     1       12     DEPÓSITOS À ORDEM     12     DEPÓSITOS À ORDEM     III       121     Dep. Ordem - Banco Millennium     121     Dep. Ordem - Banco Millennium     IIII       121     Dep. Ordem - Banco Maional Portugués     121     teste bin 2     2       122     Dep. Ordem - Banco Nacional Portugués     122     teste bin 2     2       123     Dep. Ordem - Banco Nacional Portugués     122     tax 2     2       124     Dep. Ordem - Banco Nacional Portugués     122     tax 2     2       125     Dep. Ordem - Banco Nacional do Z     123     Dep. Ordem - Banco Grego Zorba     2       125     Dep. Ordem - Banco Sego Zorba     124     Dep. Ordem - Banco Grego Zorba     2       130     OUTROS DEPÓSITOS BANCÁRIOS     13     OUTROS DEPÓSITOS BANCÁRIOS     3       131     teste 111     teste to 112     3                                                                                                    |                   | 113                     | Caixa Filial (Região Aut   | ónoma da Madeira)            | 1                        |                     | 113        | Caixa Filial (Região Autónoma da Madeira)                   | 1                             | Assinalar diferenças nos seguintes  |
| 12       DEPÓSITOS À ORDEM       12       DEPÓSITOS À ORDEM       Image: Constant of the constant of the co | į.                | 119                     | Transferências de Caixa    |                              |                          |                     | 119        | Transferências de Caixa                                     | 1                             | atributos:                          |
| 121       Dep. Ordem - Banco Millennium       121       bep. Ordem - Banco Millennium       2         122       Dep. Ordem - Banco Nacional Portugués       121       tette bin       2         122       Dep. Ordem - Banco Nacional Portugués       122       tette bin       2         123       Dep. Ordem - Banco Nacional Portugués       122       tette bin       2         124       Dep. Ordem - Banco Nacional Portugués       2       12       tette bin       12         124       Dep. Ordem - Banco Nacional Portugués       2       12       tette bin       2         125       Dep. Ordem - Banco Nacional Portugués       12       tette bin       2       12       12       12       12       12       12       12       12       12       12       12       12       12       12       12       12       12       12       12       12       12       12       12       12       12       12       12       12       12       12       12       12       12       12       12       12       12       12       12       12       12       12       12       12       12       12       12       12       12       12       12       12                                                                                                    |                   | 12                      | DEPÓSITOS À ORDEM          |                              |                          |                     | 12         | DEPÓSITOS À ORDEM                                           |                               | ✓ Descrição                         |
| 121     teste bnc     2       122     Dep. Ordem - Banco Nacional Portugués     121     teste bnc 2     2       122     Dep. Ordem - Banco Nacional Portugués     122     Dep. Ordem - Banco Nacional Adv     2       123     Dep. Ordem - Banco Nacional do Z     123     Dep. Ordem - Banco Stage Zota     2       124     Dep. Ordem - Banco Stage Zota     2     13     14     Dep. Ordem - Banco Stage Zota     2       124     Dep. Ordem - Banco Stage Zota     2     2     2     12     12     12     12     12     12     12     12     12     12     12     12     12     12     12     12     12     12     12     12     12     12     12     12     12     12     12     12     12     12     12     12     12     12     12     12     12     12     12     12     12     12     12     12     12     12     12     12     12     12     12     12     12     12     12     12     12     12     12     12     12     12     12     12     12     12     12     12     12     12     12     12     12     12     12     12     12 <td></td> <td>121</td> <td>Dep, Ordem - Banco M</td> <td>illennium</td> <td></td> <td></td> <td>121</td> <td>Dep. Ordem - Banco Millennium</td> <td></td> <td>✓ Taxonomia</td>                                                                                                    |                   | 121                     | Dep, Ordem - Banco M       | illennium                    |                          |                     | 121        | Dep. Ordem - Banco Millennium                               |                               | ✓ Taxonomia                         |
| 122     bep. Ordem - Banco Nacional Português     121     test êtro 2     2     122     122     bep. Ordem - Banco Nacional Português     1     121     tax 2     2       123     Dep. Ordem - Banco Itacional Advisa     122     tax 2     2     1     123     122     tax 2     1       124     Dep. Ordem - Banco Itacional do Z     123     Dep. Ordem - Banco Alacional do Z     2     1     1     1     1     1     1     1     1     1     1     1     1     1     1     1     1     1     1     1     1     1     1     1     1     1     1     1     1     1     1     1     1     1     1     1     1     1     1     1     1     1     1     1     1     1     1     1     1     1     1     1     1     1     1     1     1     1     1     1     1     1     1     1     1     1     1     1     1     1     1     1     1     1     1     1     1     1     1     1     1     1     1     1     1     1     1     1     1     1     1     1     1 <td< td=""><td>2</td><td></td><td></td><td></td><td></td><td></td><td>1211</td><td>teste bnc</td><td>2</td><td>Rubrica</td></td<>                                                                                                    | 2                 |                         |                            |                              |                          |                     | 1211       | teste bnc                                                   | 2                             | Rubrica                             |
| 122     Dep. Ordem - Banco Nacional Português     122     Dep. Ordem - Banco Nacional Português     □     □     □     □     □     □     □     □     □     □     □     □     □     □     □     □     □     □     □     □     □     □     □     □     □     □     □     □     □     □     □     □     □     □     □     □     □     □     □     □     □     □     □     □     □     □     □     □     □     □     □     □     □     □     □     □     □     □     □     □     □     □     □     □     □     □     □     □     □     □     □     □     □     □     □     □     □     □     □     □     □     □     □     □     □     □     □     □     □     □     □     □     □     □     □     □     □     □     □     □     □     □     □     □     □     □     □     □     □     □     □     □     □     □     □     □     □     □     □     □     □     □     □     □     □     □     □<                                                                                                    | )                 |                         |                            |                              |                          |                     | 1212       | teste bnc 2                                                 | 2                             | Tipo Auxiliar                       |
| 121     tav 2     2       123     Dep. Ordem - Banco Nacional do Z     2       124     Dep. Ordem - Banco Grego Zorba     124       125     Dep. Ordem - Banco Grego Zorba     2       126     Dep. Ordem - Banco Grego Zorba     2       127     Dep. Ordem - Banco Grego Zorba     2       128     Dep. Ordem - Banco Grego Zorba     2       129     Dep. Ordem - Banco Grego Zorba     2       130     OUTROS DEPÓSITOS BANCÁRIOS     13       131     DEPÓSITOS A PRAZO     311       132     Banco B - Depósito a prazo     131       132     Banco B - Depósito a prazo     132       132     Banco B - Depósito a prazo     132       141     OUTROS INSTRUMENTOS FINANCEIROS     141       141     DERVADOS     141       141     Potencialmente deriaordiveis     5       1412     Potencialmente deriaordiveis     5                                                                                                    |                   | 122                     | Dep, Ordem - Banco Na      | cional Português             |                          |                     | 122        | Dep. Ordem - Banco Nacional Português                       |                               |                                     |
| 123     Dep. Ordem - Banco Nacional do Z     123     Dep. Ordem - Banco Macional do Z     2       124     Dep. Ordem - Banco Grego Zorba     124     Dep. Ordem - Banco Grego Zorba     2       125     Dep. Ordem - Banco Grego Zorba     125     Dep. Ordem - Banco Grego Zorba     2       13     OUTROS DEPÓSITOS BANCÁRIOS     13     DUTROS DEPÓSITOS BANCÁRIOS     2       13     OUTROS DEPÓSITOS A RAZO     3     13     DEPÓSITOS A RAZO     7       131     DEPÓSITOS A RAZO     131     DEPÓSITOS A RAZO     3       132     Banco 8 - Depósito a prazo     131     tefte tol 1121     3       132     Banco 8 - Depósito a prazo     132     tará 3     3       14     OUTROS INSTRUMENTOS FINANCEIROS     14     OUTROS INSTRUMENTOS FINANCEIROS                                                                                                    | )                 |                         |                            |                              |                          |                     | 1221       | tax 2                                                       | 2                             |                                     |
| 123     Dep. Ordem Banco Macional do Z     2       124     Dep. Ordem Banco Grego Zorba     124     Dep. Ordem Banco Grego Zorba     2       125     Dep. Ordem Banco Grego Zorba     124     Dep. Ordem Banco Grego Zorba     2       125     Dep. Ordem Banco Grego Zorba     125     Dep. Ordem Banco Grego Zorba     2       131     OUTROS DEPÓSITOS A NACARIOS     13     OUTROS DEPÓSITOS A NACARIOS     7       131     DEPÓSITOS A NACARIOS     131     DEPÓSITOS A NACARIOS     7       132     Depósito a prazo     131     DEPÓSITOS A NACARIOS     7       132     Banco B - Depósito a prazo     132     teste aos 1121     3       132     Banco B - Depósito a prazo     1321     tax 3     3       14     OUTROS INSTRUMENTOS FINANCEIROS     14     DERIVADOS                                                                                                    | 0                 |                         |                            |                              |                          |                     | 1222       | tax 2                                                       | 2                             | Plano B                             |
| 124         Dep. Ordem - Banc of Grogo Zorba         124         Dep. Ordem - Banc of Grogo Zorba         2           125         Dep. Ordem - Bank of Budget         2         Dep. Ordem - Bank of Budget         2           13         OUTROS DEPÓSITOS EANCÁRIOS         13         DUTROS DEPÓSITOS EANCÁRIOS         Trilitos           131         DEPÓSITOS A PRAZO         3         11         DEPÓSITOS A PRAZO         Trilitos EANCÁRIOS           132         Banco 8 - Depósito a prazo         131         tette 111         3         Mostrar contas           132         Banco 8 - Depósito a prazo         132         tax 3         3         Mostrar contas           14         OUTROS INSTRUMENTOS FINANCEIROS         14         OUTROS INSTRUMENTOS FINANCEIROS         4                                                                                                    | 2                 | 123                     | Dep, Ordem - Banco Na      | cional do Z                  |                          |                     | 123        | Dep. Ordem - Banco Nacional do Z                            | 2                             | Reflexões DD                        |
| 125     Dep. Ordem. Bank of Budget     2     125     Dep. Ordem. Bank of Budget     2       13     OURDOS DEPÓSITOS BANCÁRIOS     13     DURDOS DEPÓSITOS BANCÁRIOS     13       131     DEPÓSITOS A PRAZO     3     131     DEPÓSITOS A PRAZO       132     teste 111     3       132     Banco B - Depósito a prazo     132     teste aos 1121       132     Banco B - Depósito a prazo     1321     tax 3       14     OUROS INSTRUMENTOS FINANCEIROS     141     DERIVADOS       141     DERIVADOS     141     DERIVADOS       1412     Potencialmente defavoráveis     5                                                                                                    | k –               | 124                     | Dep. Ordem - Banco Gi      | ego Zorba                    |                          |                     | 124        | Dep. Ordem - Banco Grego Zorba                              | 2                             | Reflexões DC                        |
| 13     OUTROS DEPÓSITOS EMALÁRIOS     13     OUTROS DEPÓSITOS EMALÁRIOS     Valeral delimitado       131     DEPÓSITOS A RAZO     3     14     DEPÓSITOS A RAZO     Valeral delimitado       131     DEPÓSITOS A RAZO     131     tette 111     3     Mostrar contas       132     Banco B - Depósito a prazo     132     teste aoc 1121     3     Mostrar contas       132     Banco B - Depósito a prazo     132     teste aoc 121     3    ce oc ódigo inicidado pon       132     tata 3     3     3    ce de grau inferior ou igual a:    ed eg rau inferior ou igual a:       141     DERVADOS     141     DERVADOS     5     1412     Potencialmente desfavoráveis     4       1412     Potencialmente favoráveis     5     1412     Potencialmente desfavoráveis     5    e de grau: inferior ou igual a:                                                                                                    |                   | 125                     | Dep. Ordem - Bank of I     | Budget                       | 2                        |                     | 125        | Dep. Ordem - Bank of Budget                                 | 2                             | Alterna definicão                   |
| 131     DEPÓSITOS A PRAZO     3     131     DEPÓSITOS A PRAZO     Y Filtros       131     teste 111     3     Mostrar contas     m.com código iniciado por:       132     Banco 8 - Depósito a prazo     132     Banco 8 - Depósito a prazo     3       132     Banco 8 - Depósito a prazo     132     Banco 8 - Depósito a prazo     3       134     OUTROS INSTRUMENTOS FINANCEIROS     132     tax 3     3       14     OUTROS INSTRUMENTOS FINANCEIROS     141     DERIVADOS    e de grau inferior ou igual a:       141     DERIVADOS     141     Potencialmente favoráveis     4     1412       Potencialmente destavoráveis     5     1412     Potencialmente destavoráveis     5                                                                                                    |                   | 13                      | OUTROS DEPÓSITOS B         | ANCÁRIOS                     |                          |                     | 13         | OUTROS DEPÓSITOS BANCÁRIOS                                  |                               | 👽 Alterar dennição                  |
| 131         teste 111         3         Mostrar contas           132         Banco B - Depósito a prazo         12         Banco B - Depósito a prazo         3        com código inicidado por.           132         Esta oco 1212         Banco B - Depósito a prazo         12         Banco B - Depósito a prazo        com código inicidado por.           134         OUTROS INSTRUMENTOS FINANCEIROS         122         tax 3         3        com código inicidado por.           141         DERIVADOS         132         tax 3         3        com código inicidado por.           141         DERIVADOS         142         OUTROS INSTRUMENTOS FINANCEIROS FINANCEIROS         3        ce de grau inferior ou igual a:           1410         DERIVADOS         1411         Potencialmente favoráveis         4        ed que existam:           1412         Potencialmente defavoráveis         5         1412         Potencialmente defavoráveis         5        ed que existam:                                                                                                    |                   | 131                     | DEPÓSITOS A PRAZO          |                              | 3                        |                     | 131        | DEPÓSITOS A PRAZO                                           |                               | ▼ Filtros                           |
| 132     feite aoc 121     3     index Collass     income Collass       132     Banco B - Depóito a prazo     132     Banco B - Depóito a prazo     income Collass       132     Banco B - Depóito a prazo     132     banzo B - Depóito a prazo     income Collass       132     tax 3     3     income Collass     income Collass       14     OUTROS INSTRUMENTOS FINANCEIROS     14     OUTROS INSTRUMENTOS FINANCEIROS    e de grau inferior ou igual a:       141     DERIVADOS     141     DERIVADOS    e       141     DERIVADOS     5     1412     Potencialmente favoráveis     4       1412     Potencialmente destavoráveis     5    e eque existam:                                                                                                    |                   |                         |                            |                              |                          |                     | 1311       | teste 111                                                   | 3                             | Mortrar contar                      |
| 132     Banco B - Depósito a prazo     12     Banco B - Depósito a prazo    com codigo iniciado por.       132     La 3     3    com codigo iniciado por.       14     OUTROS INSTRUMENTOS FINANCEIROS     14     0UROS INSTRUMENTOS FINANCEIROS    com codigo iniciado por.       141     DERIVADOS     141     DERIVADOS    com codigo iniciado por.       141     DERIVADOS     141     DERIVADOS    com codigo iniciado por.       141     DERIVADOS     141     DERIVADOS    com codigo iniciado por.       141     DERIVADOS     141     DERIVADOS    com codigo iniciado por.       1411     Potencialmente darianoráveis     4    com codigo iniciado por.    com codigo iniciado por.       1412     Potencialmente darianoráveis     5     142     Potencialmente darianoráveis     5                                                                                                    |                   |                         |                            |                              |                          |                     | 1312       | teste aoc 1121                                              | 3                             | Wostral Contas                      |
| 121     tax 3     3       122     tax 3     3       1321     tax 3     3       1322     tax 3     3       14     OUTROS INSTRUMENTOS FINANCEIROS     14       141     DERVADOS     141       141     DEtonalamente favoráveis     4       1412     Potencialmente favoráveis     5       1412     Potencialmente desfavoráveis     5                                                                                                    |                   | 132                     | Banco B - Depósito a p     | razo                         |                          |                     | 132        | Banco B - Depósito a prazo                                  |                               | com codigo iniciado por:            |
| 14         OUTROS INSTRUMENTOS FINANCEIROS         122         tax 3         3        e de grau inferior ou igual a:           141         DERIVADOS         141         DERIVADOS        e de grau inferior ou igual a:           141         DERIVADOS         141         DERIVADOS        e de grau inferior ou igual a:           1411         Potencialmente favoráveis         4         141         Potencialmente de favoráveis         4           142         Potencialmente de favoráveis         5         142         Potencialmente de favoráveis         5                                                                                                    | )                 |                         |                            |                              |                          |                     | 1321       | tax 3                                                       | 3                             |                                     |
| 14     OUTROS INSTRUMENTOS FINANCEIROS     14     OUTROS INSTRUMENTOS FINANCEIROS    e de grau inferior ou igual a:       141     DERIVADOS     141     DERivacion     4       1411     Potencialmente favoráveis     4     1411     Potencialmente favoráveis     4       1412     Potencialmente desfavoráveis     5     1412     Potencialmente desfavoráveis     5                                                                                                    | )                 |                         |                            |                              |                          |                     | 1322       | tax 3                                                       | 3                             |                                     |
| 141     DEBIVADOS     141     DEBIVADOS     []       1411     Potencialmente favoráveis     4     141     Potencialmente favoráveis     4       1412     Potencialmente destavoráveis     5     1412     Potencialmente destavoráveis     5                                                                                                    |                   | 14                      | OUTROS INSTRUMENTO         | S FINANCEIROS                |                          |                     | 14         | OUTROS INSTRUMENTOS FINANCEIROS                             |                               | e de grau inferior ou igual a:      |
| 1411     Potencialmente favoráveis     4     1411     Potencialmente favoráveis     4       1412     Potencialmente desfavoráveis     5     1412     Potencialmente desfavoráveis     5                                                                                                    |                   | 141                     | DERIVADOS                  |                              |                          |                     | 141        | DERIVADOS                                                   |                               |                                     |
| 1412         Potencialmente desfavoráveis         5         1412         Potencialmente desfavoráveis         5        e que existam:                                                                                                    |                   | 1411                    | Potencialmente favoráv     | eis                          | 4                        |                     | 1411       | Potencialmente favoráveis                                   | 4                             |                                     |
|                                                                                                    |                   | 1412                    | Potencialmente desfav      | oráveis                      | 5                        |                     | 1412       | Potencialmente desfavoráveis                                | 5                             | e que existam:                      |
| 142 INSTRUMENTOS FINANCEIROS DETIDOS PARA NEGOCIACIÓN 142 INSTRUMENTOS FINANCEIROS DETIDOS PARA NEGOCIACAO                                                                                                    |                   | 142                     | INSTRUMENTOS FINAN         | CEIROS DETIDOS PAR           | A NEGOCIAC               |                     | 142        | INSTRUMENTOS FINANCEIROS DETIDOS PARA NEGOCIAÇÃO            | ~                             | anenas no plano de trabalho         |

Foi acrescentada uma nova coluna com essa informação e foi adicionado um botão, na barra de tarefas, para que se possa copiar a taxonomia associada a uma conta do plano de referência para a conta no plano de trabalho.

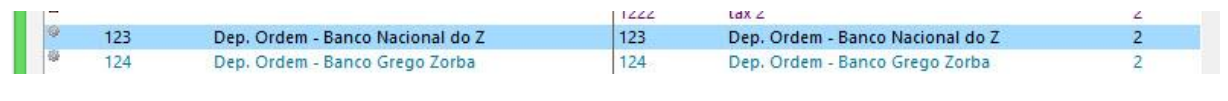

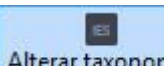

Alterar taxonomia a informação sobre o código de taxonomia será Clicando no botão mostrada uma janela com os códigos de taxonomia possíveis:

| 3                                       | Lista de taxionomias                 | - 0     | x |
|-----------------------------------------|--------------------------------------|---------|---|
| Indique a taxonomia para a conta 12.    | 3 - Dep. Ordem - Banco Nacional do Z |         |   |
| Código Descrição<br>2 Depósitos à ordem | Depósitos à ordem                    |         |   |
| <                                       | > ОК                                 | Cancela |   |

| 0 |     |                                  |   | 1222 | tax 2                            | 2 |
|---|-----|----------------------------------|---|------|----------------------------------|---|
| 9 | 123 | Dep. Ordem - Banco Nacional do Z | 2 | 123  | Dep. Ordem - Banco Nacional do Z | 2 |
| 9 | 124 | Dep. Ordem - Banco Grego Zorba   |   | 124  | Dep. Ordem - Banco Grego Zorba   | 2 |

Notas Importantes:

Só poderá selecionar planos de referência cujo conjunto de códigos taxonómicos seja o mesmo que o do plano de trabalho.

Para que as instruções sejam efetivas, depois de fazer todas as alterações pretendidas no Gestor do Plano de Contas, deverá executar essas instruções (Utilitários\Gestor do Plano de Contas\Executar instruções de imediato.

## Declaração Periódica do IVA – Submissão WebService

Disponibilização do botão de submissão, mas condicionado a Contabilistas Certificados com plenos poderes.

O botão Submissão e Validação WebService está disponível para contratos do tipo Sage Care Subscrição, que se encontrem ativos.

## Sage Gestão de Pessoal

## Sobretaxa 2017 - Despacho n.º 15646/2016

A sobretaxa de IRS sofreu alterações para o ano 2017, não se procedendo à retenção na fonte da sobretaxa de IRS para os 1.º e 2.º escalões, eem relação aos outros escalões esta retenção deverá deixar de ser efetuada de forma progressiva:

- 3º Escalão: processa sobretaxa até junho/2017, inclusive
- 4º Escalão: processa sobretaxa até novembro/2017, inclusive
- 5º Escalão: processa sobretaxa até novembro/2017, inclusive

As remunerações mensais brutas referentes ao 2º escalão sofreram as seguintes alterações:

- Sujeitos passivos não casados 1705,00€
- Sujeitos passivos casados, único titular 2925,00€
- Sujeitos passivos casados, dois titulares 1705,00€

Para suportar esta alteração foram atualizadas as tabelas disponíveis na opção "Sobretaxa de IRS" que está disponível para consulta em "Tabelas/Taxas IRS". Estas tabelas são únicas para Continente, Madeira e Açores, fazendo apenas a distinção entre:

- Não casados,
- Casados, único titular
- Casados, 2 titulares

| no<br>ata entrada em v<br>abela para | 2017<br>rigor 01-01-201<br>Não casad | 7 V                         | Ano<br>Data entrada em vig<br>Tabela para | 2017<br>or 01-01-201<br>Casado 1 | 7<br>7 🗸<br>titular 🔽 |                       |
|--------------------------------------|--------------------------------------|-----------------------------|-------------------------------------------|----------------------------------|-----------------------|-----------------------|
| Até / Sup.                           | Valor                                | Taxa Aplicável até          | Até / Sup.                                | Valor                            | Taxa                  | Aplicável até         |
| Até                                  | 801.00                               | 0.00 Não se aplica          | Até                                       | 1,205.00                         | 0.00 N                | lão se aplica         |
| Até                                  | 1,705.00                             | 0.00 Não se aplica          | Até                                       | 2,925.00                         | 0.00 N                | lão se aplica         |
| Até                                  | 3,054.00                             | 1.75 30 de junho de 2017    | Até                                       | 6,280.00                         | 1.75 30               | 0 de junho de 2017    |
| Até                                  | 5,786.00                             | 3.00 30 de novembro de 2017 | Até                                       | 10,282.00                        | 3.00 30               | 0 de novembro de 2017 |
| Superior a                           | 5,786.00                             | 3.50 30 de novembro de 2017 | Superior a                                | 10,282.00                        | 3.50 30               | 0 de novembro de 2017 |
| <u>S</u> air                         |                                      |                             | Sair                                      |                                  |                       |                       |

| ino                 | 2017        |           |                        |
|---------------------|-------------|-----------|------------------------|
| ata entrada em vigo | r 01-01-201 | 7 -       |                        |
| abela para          | Casado 21   | titulares | •                      |
|                     |             | _         |                        |
| Até / Sup.          | Valor       | Taxa      | Aplicável até          |
| Até                 | 801.00      | 0.00      | Não se aplica          |
| Até                 | 1,705.00    | 0.00      | Não se aplica          |
| Até                 | 3,054.00    | 1.75      | 30 de junho de 2017    |
| Até                 | 5,786.00    | 3.00      | 30 de novembro de 2017 |
| Superior a          | 5,786.00    | 3.50      | 30 de novembro de 2017 |
|                     |             |           |                        |
|                     |             |           |                        |

### Processamento

O processamento passa a ter em linha de conta os escalões agora criados e aplica as taxas respetivas de acordo com a forma de cálculo atual.

O calculo da sobretaxa estará disponível para utilizadores do Serviço Sage Care ou Sage Subscrição ativo e tendo como data limite 31-12-2017.

# Assistente de atualização da Retribuição Mínima Mensal Garantida (R.M.M.G.)

Com a publicação do Decreto-Lei n.º 86-B/2016 de 29 de dezembro de 2016 a Retribuição Mínima Mensal Garantida (RMMG) no Continente foi atualizada para 557,00€.

Por consequência a RMMG da Madeira e dos Açores são também atualizadas automaticamente.

Assim sendo as RMMG passam a ter, a partir de 1 de janeiro de 2017, os seguintes valores:

- Continente 557,00
- Madeira 568,14
- Açores 584,85

Para efetuar esta alteração vai ser utilizado o assistente já existente na aplicação e que foi atualizado para os novos valores.

Este assistente aplica-se a empresas com domicilio fiscal em:

- Continente
- Madeira
- Açores

O assistente é aberto quando se entra na aplicação pela primeira vez, se encontrar funcionários nas condições acima indicadas, ou então acedendo ao menu Assistentes\AtualizaçãoR.M.M.G.

### Janela de Boas-Vindas

| Assistente de atualização do valor da RMMG                                                                                                    |                 |
|----------------------------------------------------------------------------------------------------|-----------------|
| Bem-vindo ao assistente de atualização do valor da retribuição mínima mensal garantida.                                                                                                    |                 |
| Este assistente permite de uma forma rápida atualizar a remuneração miníma mensal garantida dos funcionários, aprovada pelo<br>Decreto-Lei n.º 86-B/2016 de 29 de dezembro de 2016 e com entrada em vigor a partir de 1 de janeiro de 2017. |                 |
|                                                                                                    |                 |
|                                                                                                    |                 |
|                                                                                                    |                 |
|                                                                                                    |                 |
| Domicílio fiscal da empresa Continente/Outros<br>R.M.M.G.: Continente : 557,00€<br>Madeira : 568,14€<br>Açores : 584,85€                                                                                                    |                 |
| << <u>A</u> nterior Seguinte:                                                                                                    | >> <u>S</u> air |

Na primeira janela do assistente deverá selecionar o Domicilio fiscal da empresa, os valores que serão selecionados neste assistente dependem da informação introduzida neste campo. O assistente por omissão assume a região com base no distrito definido na ficha de empresa:

- - 01 a 18 Continente
  - 31 a 32 Madeira
  - 41 a 49 Açores

## Janela de seleção dos funcionários:

|             | Assistente o                                              | de atualização do valor da RM | ИMG        |             |                                  |
|-------------|-----------------------------------------------------------|-------------------------------|------------|-------------|----------------------------------|
| asso 2 de 2 | Funcionários                                              |                               |            |             |                                  |
|             | Selecione os funcionários para os quais pre<br>da R.M.M.G | tende atualizar o valor       |            |             |                                  |
| Códi        | go Nome                                                   | Data de admissão              | Vencimento | R.M.M.G.    | Selecionar                       |
| 00002       | Antónia Cardoso e Silva                                   | 01-10-2009                    | 535.25     | 557.00      | ✓                                |
| 00003       | Maria Marta Antunes                                       | 01-10-2010                    | 539.16     | 557.00      |                                  |
| ▶ 00004     | Maria José Luis da Costa                                  | 01-10-2010                    | 553.23     | 557.00      | ✓                                |
|             |                                                           |                               |            |             |                                  |
|             |                                                           |                               |            |             |                                  |
|             |                                                           |                               |            | << Anterior | <u>I</u> odos<br>Seguinte>> Sair |

De acordo com a região indicada serão considerados os funcionários cujos vencimentos se incluam nos seguintes intervalos:

- Continente Maior ou igual a 530,00 e menor do que 557,00
- Madeira Maior ou igual a 540,60 e menor do que 568,14
- Açores Maior ou igual a 556,50 e menor do que 584,85

## Janela de atualização

| 88          | Assistente de atualização do valor da RMMG                     |                    |
|-------------|----------------------------------------------------------------|--------------------|
| Resumo      | Atualização do valor da retribuição mínima mensal              |                    |
|             |                                                                |                    |
|             |                                                                |                    |
| Vai ser atu | lizado o valor da retribuição mínima mensal a 3 funcionário(s) |                    |
|             |                                                                |                    |
|             |                                                                |                    |
|             |                                                                |                    |
|             |                                                                |                    |
|             |                                                                |                    |
|             |                                                                |                    |
|             |                                                                |                    |
|             |                                                                |                    |
|             |                                                                |                    |
|             | << <u>Anterior</u> Ter                                         | minar <u>S</u> air |

Nesta janela indica o número de funcionários cujo vencimento será atualizado.

Por fim será mostrada uma mensagem com a indicação de que a atualização foi concluída com sucesso.

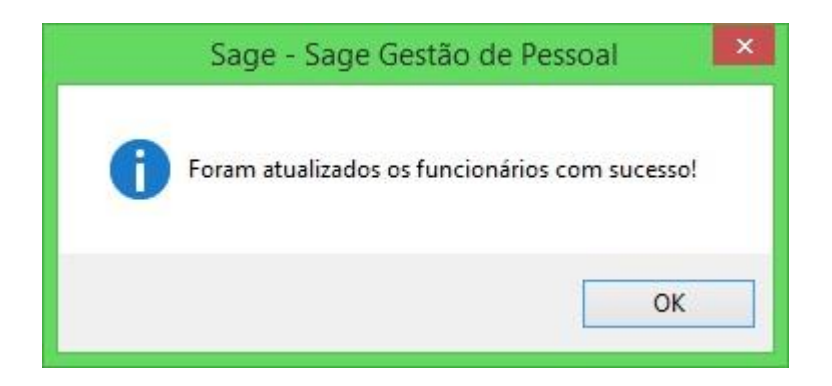

## Atualização limites de isenção

No processo de compatibilização, serão atualizados os parâmetros da aplicação, relativamente ao limite de isenção do subsídio de alimentação (Lei 42/2016):

- Pago em dinheiro: 4,52€
- Pago em vales/cartões: 7,23€

## Sage Salários

## Sobretaxa 2017 - Despacho n.º 15646/2016

A sobretaxa de IRS sofreu alterações para o ano 2017, não se procedendo à retenção na fonte da sobretaxa de IRS para os 1.º e 2.º escalões, eem relação aos outros escalões esta retenção deverá deixar de ser efetuada de forma progressiva:

- 3º Escalão: processa sobretaxa até junho/2017, inclusive
- 4º Escalão: processa sobretaxa até novembro/2017, inclusive
- 5º Escalão: processa sobretaxa até novembro/2017, inclusive

As remunerações mensais brutas referentes ao 2º escalão sofreram as seguintes alterações:

- Sujeitos passivos não casados 1705,00€
- Sujeitos passivos casados, único titular 2925,00€
- Sujeitos passivos casados, dois titulares 1705,00€

Para suportar esta alteração foram atualizadas as tabelas disponíveis na opção "Sobretaxa de IRS" que está disponível para consulta em "Tabelas/Taxas IRS". Estas tabelas são únicas para Continente, Madeira e Açores, fazendo apenas a distinção entre:

- Não casados,
- Casados, único titular
- Casados, 2 titulares

|                                                                                                    | Sobretaxa I.                                                                                                    | R.S. 🗖 🗖 💌                                                                                                    |                 | Sobretaxa I.I    | R.S.                        |
|----------------------------------------------------------------------------------------------------|----------------------------------------------------------------------------------------------------|----------------------------------------------------------------------------------------------------|-----------------|------------------|-----------------------------|
| Ano                                                                                                    | 2017                                                                                                    |                                                                                                    | Ano             | 2017             |                             |
| Data entrada em                                                                                        | vigor 01-01-2017                                                                                                    |                                                                                                    | Data entrada em | vigor 01-01-2017 | ~                           |
| Tabela para                                                                                            | Não casado                                                                                                    |                                                                                                    | Tabela para     | Casado 1 ti      | tular 🗸                     |
| Até / Sup.                                                                                             | Valor                                                                                                    | Taxa Aplicável até                                                                                                    | Até / Sup.      | Valor            | Taxa Aplicável até          |
| Até                                                                                                    | 801.00                                                                                                    | 0.00 Não se aplica                                                                                                    | Até             | 1,205.00         | 0.00 Não se aplica          |
| Até                                                                                                    | 1,705.00                                                                                                    | 0.00 Não se aplica                                                                                                    | Até             | 2,925.00         | 0.00 Não se aplica          |
| Até                                                                                                    | 3,054.00                                                                                                    | 1.75 30 de junho de 2017                                                                                                    | Até             | 6,280.00         | 1.75 30 de junho de 2017    |
| Até                                                                                                    | 5,786.00                                                                                                    | 3.00 30 de novembro de 2017                                                                                                    | Até             | 10,282.00        | 3.00 30 de novembro de 2017 |
| Superior a                                                                                             | 5,786.00                                                                                                    | 3.50 30 de novembro de 2017                                                                                                    | Superior a      | 10,282.00        | 3.50 30 de novembro de 2017 |
| 1                                                                                                    | Sobretaxa I.F                                                                                                    | LS.                                                                                                    |                 |                  |                             |
| Ano<br>Data entrada em v                                                                               | Sobretaxa I.F<br>2017<br>vigor 01-01-2017                                                                                    | .s. 🗖 💌                                                                                                    |                 |                  |                             |
| Ano<br>Data entrada em v<br>Tabela para                                                                | Sobretaxa I.F<br>2017<br>vigor 01-01-2017<br>Casado 2 tit                                                                    | LS.                                                                                                    |                 |                  |                             |
| Ano<br>Data entrada em v<br>Tabela para<br>Até / Sup.                                                  | Sobretaxa I.F<br>2017<br>vigor 01-01-2017<br>Casado 2 tit<br>Valor                                                           | LS.                                                                                                    |                 |                  |                             |
| Ano<br>Data entrada em v<br>Tabela para<br>Até / Sup.<br>Até                                           | Sobretaxa I.F<br>vigor 2017<br>01-01-2017<br>Casado 2 tit<br>Valor<br>801.00                                                 | LS. □ ► ►<br>Ulares ▼<br>Taxa Aplīcável até<br>0.00 Não se aplica                                                                                                    |                 |                  |                             |
| Ano<br>Data entrada em v<br>Tabela para<br>Até / Sup.<br>Até<br>Até                                    | Sobretaxa I.F<br>vigor 2017<br>01-01-2017<br>Casado 2 tit<br>Valor<br>801.00<br>1,705.00                                     | LS.  Taxa Aplicável até 0.00 Não se aplica 0.00 Não se aplica                                                                                                    |                 |                  |                             |
| Ano<br>Data entrada em v<br>Tabela para<br>Até / Sup.<br>Até<br>Até<br>Até<br>Até                      | Sobretaxa I.F<br>vigor 01-01-2017<br>Casado 2 tit<br>Valor<br>801.00<br>1,705.00<br>3,054.00                                 | LS.  Taxa Aplicável até O.00 Não se aplica O.00 Não se aplica I.75 30 de junho de 2017                                                                                                    |                 |                  |                             |
| Ano<br>Data entrada em v<br>Tabela para<br>Até / Sup.<br>Até<br>Até<br>Até<br>Até<br>Até               | Sobretaxa I.F<br>vigor 01-01-2017<br>Casado 2 tit<br>Valor<br>801.00<br>1,705.00<br>3,054.00<br>5,786.00                     | LS.<br>Taxa Aplicável até<br>0.00 Não se aplica<br>0.00 Não se aplica<br>1.75 30 de junho de 2017<br>3.00 30 de novembro de 2017                                                          |                 |                  |                             |
| Ano<br>Data entrada em v<br>Tabela para<br>Até / Sup.<br>Até<br>Até<br>Até<br>Até<br>Até<br>Superior a | Sobretaxa I.F<br>vigor 2017<br>01-01-2017<br>Casado 2 tit<br>Valor<br>801.00<br>1,705.00<br>3,054.00<br>5,786.00<br>5,786.00 | LS. Aplicável até<br>Ulares V<br>Taxa Aplicável até<br>0.00 Não se aplica<br>0.00 Não se aplica<br>1.75 30 de junho de 2017<br>3.00 30 de novembro de 2017<br>3.50 30 de novembro de 2017 |                 |                  |                             |

## Processamento

O processamento passa a ter em linha de conta os escalões agora criados e aplica as taxas respetivas de acordo com a forma de cálculo atual.

O calculo da sobretaxa estará disponível para utilizadores do Serviço Sage Care ou Sage Subscrição ativo e tendo como data limite 31-12-2017.

# Assistente de atualização da Retribuição Mínima Mensal Garantida (R.M.M.G.)

Com a publicação do Decreto-Lei n.º 86-B/2016 de 29 de dezembro de 2016 a Retribuição Mínima Mensal Garantida (RMMG) no Continente foi atualizada para 557,00€.

Por consequência a RMMG da Madeira e dos Açores são também atualizadas automaticamente.

Assim sendo as RMMG passam a ter, a partir de 1 de janeiro de 2017, os seguintes valores:

- Continente 557,00
- Madeira 568,14
- Açores 584,85

Para efetuar esta alteração vai ser utilizado o assistente já existente na aplicação e que foi atualizado para os novos valores.

Este assistente aplica-se a empresas com domicilio fiscal em:

- Continente
- Madeira
- Açores

O assistente é aberto quando se entra na aplicação pela primeira vez, se encontrar funcionários nas condições acima indicadas, ou então acedendo ao menu Assistentes\AtualizaçãoR.M.M.G.

### Janela de Boas-Vindas

| 88 | Assistente de atualização do valor da RMMG                                                                                                    |                |
|----|----------------------------------------------------------------------------------------------------|----------------|
|    | Bem-vindo ao assistente de atualização do valor da retribuição mínima mensal garantida.                                                                                                    |                |
|    | Este assistente permite de uma forma rápida atualizar a remuneração miníma mensal garantida dos funcionários, aprovada pelo<br>Decreto-Lei n.º 86-B/2016 de 29 de dezembro de 2016 e com entrada em vigor a partir de 1 de janeiro de 2017. |                |
|    | Domicílio fiscal da empresa Continente/Outros<br>R.M.M.G.: Continente : 557,00€<br>Madeira : 568,14€<br>Açores : 584,85€                                                                                                    |                |
|    | << <u>Anterior</u> Seguintex                                                                                                    | > <u>S</u> air |

Na primeira janela do assistente deverá selecionar o Domicilio fiscal da empresa, os valores que serão selecionados neste assistente dependem da informação introduzida neste campo. O assistente por omissão assume a região com base no distrito definido na ficha de empresa:

01 a 18 - Continente

- 31 a 32 Madeira
- 41 a 49 Açores

Janela de seleção dos funcionários:

| 器            | Assistente o                                              | de atualização do valor da RM | MMG        |                        |                        |
|--------------|-----------------------------------------------------------|-------------------------------|------------|------------------------|------------------------|
| Passo 2 de 2 | Funcionários                                              |                               |            |                        |                        |
|              | Selecione os funcionários para os quais pre<br>da R.M.M.G | etende atualizar o valor      |            |                        |                        |
| Códi         | jo Nome                                                   | Data de admissão              | Vencimento | R.M.M.G.               | Selecionar             |
| 00002        | Antónia Cardoso e Silva                                   | 01-10-2009                    | 535.25     | 557.00                 |                        |
| 00003        | Maria Marta Antunes                                       | 01-10-2010                    | 539.16     | 557.00                 |                        |
| ▶ 00004      | Maria José Luis da Costa                                  | 01-10-2010                    | 553.23     | 557.00                 |                        |
|              |                                                           |                               |            |                        | Iodos                  |
|              |                                                           |                               |            | << <u>A</u> nterior Se | eguinte>> <u>S</u> air |

De acordo com a região indicada serão considerados os funcionários cujos vencimentos se incluam nos seguintes intervalos:

- Continente Maior ou igual a 530,00 e menor do que 557,00
- Madeira Maior ou igual a 540,60 e menor do que 568,14
- Açores Maior ou igual a 556,50 e menor do que 584,85

## Janela de atualização

| 88          | Assistente de atualização do valor da RMMG                      |                               |
|-------------|-----------------------------------------------------------------|-------------------------------|
| Resumo      | Atualização do valor da retribuição mínima mensal               |                               |
| Vai ser atu | alizado o valor da retribuição mínima mensal a 3 funcionário(s) |                               |
|             |                                                                 |                               |
|             |                                                                 |                               |
|             |                                                                 |                               |
|             | << <u>A</u> nterior                                             | T <u>erminar</u> <u>S</u> air |

Nesta janela indica o número de funcionários cujo vencimento será atualizado.

Por fim será mostrada uma mensagem com a indicação de que a atualização foi concluída com sucesso.

| Sage - Sage Gestão de Pessoal                 | × |
|-----------------------------------------------|---|
| Foram atualizados os funcionários com sucesso | ) |
| ОК                                            |   |

## Atualização limites de isenção

No processo de compatibilização, serão atualizados os parâmetros da aplicação, relativamente ao limite de isenção do subsídio de alimentação (Lei 42/2016):

- Pago em dinheiro: 4,52€
- Pago em vales/cartões: 7,23€

## Sage Contabilidade 50

## Taxonomias - Portaria n.º 302/2016, de 2 de dezembro

A Portaria n.º 302/2016 prevê a criação de taxonomias, ou seja, de tabelas de correspondência, que permitam a caracterização das contas de acordo com o normativo contabilístico utilizado pelos diferentes sujeitos passivos, permitindo simplificar o preenchimento dos Anexos A e I da IES.

Procedeu-se a algumas alterações nas aplicações Sage, para estas estarem de acordo com esta portaria, que passamos a explicar.

## Mensagem na entrada da aplicação

Ao entrar na aplicação pela primeira vez o utilizador será avisado desta alteração por uma mensagem. Deverá marcar a opção "Tomei conhecimento" para poder continuar.

|   | Tipo de Empresa                                                                                                    | × |
|---|----------------------------------------------------------------------------------------------------|---|
| ? | Confirme o tipo de empresa na Ficha da Empresa.<br>Tenha em atenção, que as taxonomias associadas no plano de contas<br>dependem desta definição.<br>E de acordo com o tipo de empresa, serão atribuídas as respetivas<br>taxonomias no plano de contas.<br>Posteriormente, deverá rever a atribuição das taxonomias especificas,<br>usando a opção Gestor de plano de contas. |   |
|   | OK                                                                                                    | 1 |

## Alterações às tabelas

#### Identificação da empresa

Os códigos de taxonomia são atribuídos tendo em conta o tipo de empresa em que esteja a trabalhar.

Existe dois conjuntos de códigos taxonómicos disponíveis e que estarão visíveis na aplicação segundo o tipo de empresa configurada.

Cada base de dados terá disponível apenas o conjunto de códigos adequados à sua empresa.

O primeiro conjunto estará disponível para empresas configuradas como: Empresa Normal ou Pequena Empresa e o segundo conjunto de códigos taxonómicos disponíveis para empresas do tipo Microentidade.

|              |            | Identificação  | Fiscal |                               |  |
|--------------|------------|----------------|--------|-------------------------------|--|
|              | 50000000   | 1              |        |                               |  |
| NFIG. FISC.  | 033333333  |                |        |                               |  |
| Log.Serv.Fin | 2636       |                |        |                               |  |
| Id.P.Lol/Ind | U          |                |        |                               |  |
| Codigo CAE   | 26451      |                |        |                               |  |
| Act. Princ.  | Teste      |                |        |                               |  |
| NatJuridica  | Teste      |                |        |                               |  |
| Forma Gestão | Teste      |                |        |                               |  |
| Capital Soc. | 50000.0000 |                |        |                               |  |
| Ser.Finanças | Valongo II |                |        |                               |  |
| NIF do TOC   |            | -              |        |                               |  |
| NIF do Rep.L |            | Tp. Empresa    | •      | 1 Pequena Empresa             |  |
| NIF do ROC   |            | ouprass.ue     |        |                               |  |
| TOC PPoderes |            | Rg.Trib.IRC    | •      | 0 Geral                       |  |
| NºTOC        |            | Rg.CatB IRS    | •      | 1 Reg. contab. organizada     |  |
| Id. GEP      | 121554     | Retalhista     | 122    |                               |  |
|              | Treeses 1  | To Sui Pass    | F      | 1 Besidente que exerca act, p |  |
|              |            | PME DI 372/07  |        |                               |  |
|              |            | 1 112 52012701 |        |                               |  |

É muito importante que verifique na Identificação da empresa (Tabelas\Empresa) se a sua empresa está corretamente configurada.

| Empresa | Normal  |  |  |
|---------|---------|--|--|
| Pequena | Empresa |  |  |
| Microen | tidade  |  |  |

Tabela de Plano de contas

Para tratar esta informação foi criado um novo campo na tabela ficha das contas:

| Aber                                                   | rtura/Correção/Anulação                                                        | X |
|--------------------------------------------------------|--------------------------------------------------------------------------------|---|
| Conta 🕨 111<br>Descrição Caixa - SEDE                  | ]                                                                              |   |
| Taxonomia I<br>Coa.Fluxo I<br>Tesourar. S<br>Conta IMO |                                                                                |   |
|                                                        | Código IVA 000<br>Deb. / Deb.<br>Deb. / Cred.<br>Cred. / Deb.<br>Cred. / Cred. |   |
| Confirma Cancela Anula                                 | Exclui Recap.                                                                  |   |

#### Notas importantes:

A configuração das taxonomias é exclusiva para o exercicio de 2017 e posteriores. Se entrar na sua empresa no exercicio 2016 ou anteriores, este campo não estará visível.

As taxonomias são configuradas exclusivamente nas contas de movimento. Se existir na tabela uma conta de movimentos que passe a ser de integração devido à criação de uma conta de grau superior, a informação deste campo irá migrar para a conta de grau superior e desaparecer da conta original.

Na maior parte dos casos, a relação entre as contas da tabela e os códigos de taxonomias é unívoca (a uma conta corresponde apenas um código de taxonomia, por exemplo à conta 111 corresponde unicamente o código 1).

No entanto, existem várias contas em que para cada conta do plano existem vários códigos de taxonomia possíveis (por exemplo à conta 219 podemos atribuir desde o código 24 ao 36). Nesse caso a aplicação não irá atribuir automáticamente um códigio à conta, como veremos de seguida. Deverá ser o utilizador a efetuar esta configuração manualmente.

| Plano de Contas                                 |                 |      |      |          |       |                |                     |  |
|-------------------------------------------------|-----------------|------|------|----------|-------|----------------|---------------------|--|
| Conta<br>Descrição<br>21910090<br>Clientes 0090 |                 |      |      |          |       |                |                     |  |
| Taxo<br>Cod.                                    | onomia<br>Fluxo | •    |      |          |       |                |                     |  |
|                                                 |                 |      |      |          | Taxor | non            | nias                |  |
|                                                 |                 |      |      |          |       |                |                     |  |
| 2.4                                             | Perdas          | imp. | acum | Clientes | c/c   | -              | Gerais              |  |
| 25                                              | Perdas          | imp. | acum | Clientes | c/c   | 4              | Empresa -mãe        |  |
| 26                                              | Perdas          | imp. | acum | Clientes | c/c   | $\overline{a}$ | Empresas subsid.    |  |
| 27                                              | Perdas          | imp. | acum | Clientes | c/c   | ÷              | Empresas assoc.     |  |
| 28                                              | Perdas          | imp. | acum | Clientes | c/c   | 12             | Empreend. conjuntos |  |
|                                                 |                 |      |      |          |       |                |                     |  |

## Atualização automática da tabela de Códigos de contas com correspondência unívoca

Ao entrar na aplicação a base de dados irá ser compatibilizada. Neste momento será criada internamente a tabela com os conjuntos de códigos taxonómicos disponibilizados na portaria n.º 302/2016, de 2 de dezembro.

Esta compatibilização irá ainda preparar a tabela de Códigos de Contas para receber a nova informação que será preenchida pela aplicação de forma semiautomática.

O preenchimento desta informação poderá será feita em dois momentos.

#### Entrada na aplicação

Ao entrar na sua base de dados no exercício de 2017, a aplicação irá, na primeira vez que entrar na aplicação, atribuir às todos os códigos de taxonomia cuja relação entre as contas da tabela e os códigos de taxonomias é unívoca.

#### Alteração do tipo de empresa

Se verificar que a sua empresa está mal configurada em relação ao "Tipo de empresa" (Tabelas\Empresa\Identificação da Empresa), no momento em que validar a alteração da configuração do tipo de empresa, e mesmo que já tenham sido atribuídos os códigos de taxonomias às contas, a atribuição original será apagada e será refeita neste momento.

#### Nota:

Se alterar o tipo de empresa de "Pequena Empresa" para "Empresa Normal", ou vice-versa, não irá ser efetuada nenhuma alteração aos códigos de taxonomia associado a cada conta, tendo em conta que os dois tipos de empresa partilham o mesmo conjunto de códigos taxonómicos.

Se alterar o tipo de empresa de ou para microentidade, será efetuado o processamento que acabamos de referir e o utilizador será avisado da alteração efetuada à sua tabela de plano de contas através da mensagem:

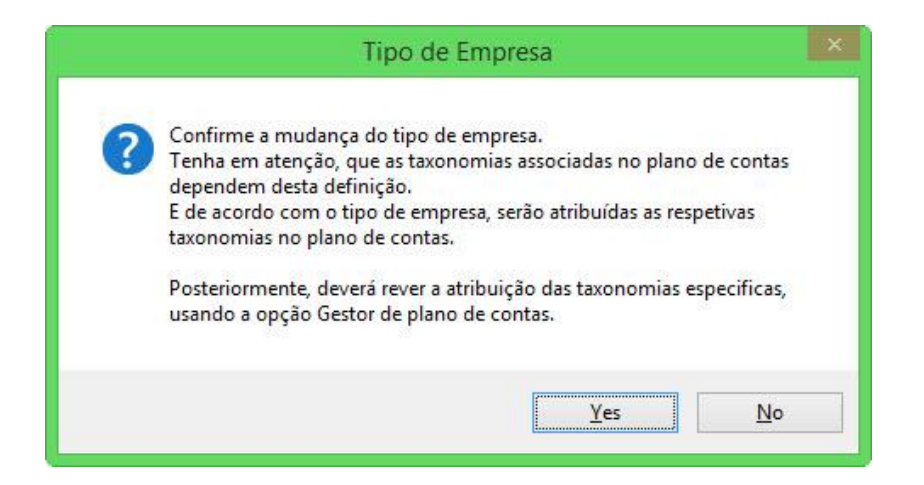

## Atribuição manual de códigos de taxonomia na tabela de Plano de contas em que a correspondência não é unívoca

Em qualquer uma das opções anteriores, o utilizador deverá editar todos as contas cuja relação entre as contas da tabela e os códigos de taxonomias não seja unívoca e indicar manualmente qual o código, de entre os disponibilizados na lista associada ao campo de taxonomias, que mais se adequa à sua empresa.

Anteriormente referimos o exemplo da conta 219, mas também irá encontrar esta situação, por exemplo, nas contas com raiz 318 ou 329, só para citar alguns exemplos.

Muito importante:

Se proceder à alteração do tipo de empresa, num momento em que já tenha todas as contas com a taxonomia atribuída, e, caso desta alteração implique a utilização do conjunto de códigos taxonómicos diferente do que estava a ser usado, terá que percorrer novamente todo o plano de contas e voltar a atribuir as taxonomias, por isso recomendamos que verifique esta configuração antes de iniciar qualquer alteração ao Plano de contas.

As taxonomias estão disponíveis para contratos que se encontrem ativos.

### Gestor do Plano de Contas

O Gestor do Plano de Contas foi alterado para contemplar a informação referente às taxonomias.

| b<br>iar | Apagar N    | Aover Irocar Trans <u>f</u> erir Alterar <u>d</u> ígitos Altera | r atri <u>b</u> utos Alterar d <u>e</u> s | crição Al  | terar taxonomia Desfager Seguinte Anterior Ignorar Fechar Pl | ano <u>G</u> ravar I <u>m</u> portar Exportar | nelatórios Sair ╤                  |
|----------|-------------|-----------------------------------------------------------------|-------------------------------------------|------------|--------------------------------------------------------------|-----------------------------------------------|------------------------------------|
| ino      | de contas d | de trabalho (Taxonomias Médias ou grande):                      |                                           | Plano de o | contas de referência (Taxonomias Médias ou grande 2):        |                                               | Painel de Tarefas                  |
|          | Conta       | Descrição                                                       | Taxonomia                                 | Conta      | Descrição                                                    | Taxonomia 🔥                                   | Execução das Instruções            |
|          | 1111        | teste                                                           | 1                                         | 1111       | teste                                                        | 1                                             | Rolo Monu da Aplicação             |
|          | 112         | Caixa Filial (Região Autónoma dos Açores)                       | 1                                         | 112        | Caixa Filial (Região Autónoma dos Açores)                    |                                               | Felo Menu da Apricação             |
|          |             |                                                                 |                                           | 1121       | teste                                                        | 1                                             | Atributos a comparar               |
|          |             |                                                                 |                                           | 1122       | teste                                                        | 1                                             |                                    |
|          | 113         | Caixa Filial (Região Autónoma da Madeira)                       | 1                                         | 113        | Caixa Filial (Região Autónoma da Madeira)                    | 1                                             | Assinalar diferenças nos seguintes |
|          | 119         | Transferências de Caixa                                         |                                           | 119        | Transferências de Caixa                                      | 1                                             | atributos:                         |
|          | 12          | DEPÓSITOS À ORDEM                                               |                                           | 12         | DEPÓSITOS À ORDEM                                            |                                               | ✓ Descrição                        |
|          | 121         | Dep. Ordem - Banco Millennium                                   |                                           | 121        | Dep. Ordem - Banco Millennium                                |                                               | Taxonomia                          |
|          |             |                                                                 |                                           | 1211       | teste bnc                                                    | 2                                             | Rubrica                            |
|          |             |                                                                 |                                           | 1212       | teste bnc 2                                                  | 2                                             |                                    |
|          | 122         | Dep. Ordem - Banco Nacional Português                           |                                           | 122        | Dep. Ordem - Banco Nacional Português                        |                                               |                                    |
|          |             |                                                                 |                                           | 1221       | tax 2                                                        | 2                                             | Plano A                            |
|          |             |                                                                 |                                           | 1222       | tax 2                                                        | 2                                             | Plano B                            |
|          | 123         | Dep. Ordem - Banco Nacional do Z                                |                                           | 123        | Dep. Ordem - Banco Nacional do Z                             | 2                                             | Reflexões DD                       |
|          | 124         | Dep. Ordem - Banco Grego Zorba                                  |                                           | 124        | Dep. Ordem - Banco Grego Zorba                               | 2                                             | Reflexões DC                       |
|          | 125         | Dep. Ordem - Bank of Budget                                     | 2                                         | 125        | Dep. Ordem - Bank of Budget                                  | 2                                             | Alterar definição                  |
|          | 13          | OUTROS DEPÓSITOS BANCÁRIOS                                      |                                           | 13         | OUTROS DEPÓSITOS BANCÁRIOS                                   |                                               | ser Alteral dennição               |
|          | 131         | DEPÓSITOS A PRAZO                                               | 3                                         | 131        | DEPÓSITOS A PRAZO                                            |                                               | ▼ Filtros                          |
|          |             |                                                                 |                                           | 1311       | teste 111                                                    | 3                                             | Mostrar contas                     |
|          |             |                                                                 |                                           | 1312       | teste aoc 1121                                               | 3                                             |                                    |
|          | 132         | Banco B - Depósito a prazo                                      |                                           | 132        | Banco B - Depósito a prazo                                   |                                               | com codigo iniciado por:           |
|          |             |                                                                 |                                           | 1321       | tax 3                                                        | 3                                             |                                    |
|          |             |                                                                 |                                           | 1322       | tax 3                                                        | 3                                             |                                    |
|          | 14          | OUTROS INSTRUMENTOS FINANCEIROS                                 |                                           | 14         | OUTROS INSTRUMENTOS FINANCEIROS                              |                                               | e de grau inferior ou igual a:     |
|          | 141         | DERIVADOS                                                       |                                           | 141        | DERIVADOS                                                    |                                               |                                    |
|          | 1411        | Potencialmente favoráveis                                       | 4                                         | 1411       | Potencialmente favoráveis                                    | 4                                             | L                                  |
|          | 1412        | Potencialmente desfavoráveis                                    | 5                                         | 1412       | Potencialmente desfavoráveis                                 | 5                                             | e que existam:                     |
|          | 142         | INSTRUMENTOS FINANCEIROS DETIDOS PARA NEGOCIA(                  |                                           |            | INSTRUMENTOS FINANCEIROS DETIDOS PARA NEGOCIAÇÃO             | ~                                             | anenas no plano de trabalho        |

Foi acrescentada uma nova coluna com essa informação e foi adicionado um botão, na barra de tarefas, para que se possa copiar a taxonomia associada a uma conta do plano de referência para a conta no plano de trabalho.

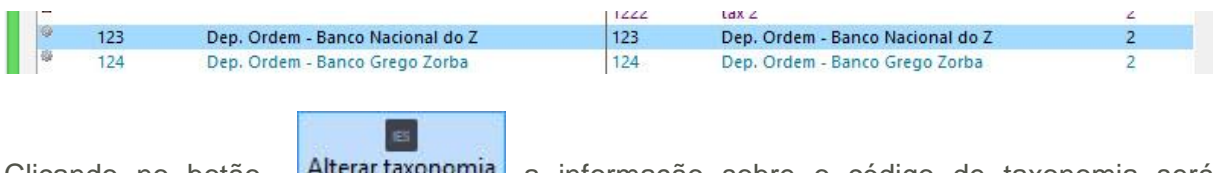

Clicando no botão Alterar taxonomia a informação sobre o código de taxonomia será mostrada uma janela com os códigos de taxonomia possíveis:

| 1                                                                                  | Lista de taxionomias 🛛 – 🗖 🗙                          |
|------------------------------------------------------------------------------------|-------------------------------------------------------|
| Indique a taxonomia para a conta 12.3 -<br>Código Descrição<br>2 Depósitos à ordem | Dep. Ordem - Banco Nacional do Z<br>Depósitos à ordem |
| ٢                                                                                  | > OK Cancela <u>r</u>                                 |

| 0 |     |                                  |   | 1222 | tax 2                            | 2 |
|---|-----|----------------------------------|---|------|----------------------------------|---|
| 9 | 123 | Dep. Ordem - Banco Nacional do Z | 2 | 123  | Dep. Ordem - Banco Nacional do Z | 2 |
| - | 124 | Dep. Ordem - Banco Grego Zorba   |   | 124  | Dep. Ordem - Banco Grego Zorba   | 2 |

#### Notas Importantes:

Só poderá selecionar planos de referência cujo conjunto de códigos taxonómicos seja o mesmo que o do plano de trabalho.

Para que as instruções sejam efetivas, depois de fazer todas as alterações pretendidas no Gestor do Plano de Contas, deverá executar essas instruções (Utilitários\Gestor do Plano de Contas\Executar instruções de imediato.